## How to setup a beroFix gateway in Microsoft LYNC Server

## 1. Topology Builder Setup

In Topology Builder click on PSTN gateways, and then on New IP/PSTN Gateway.

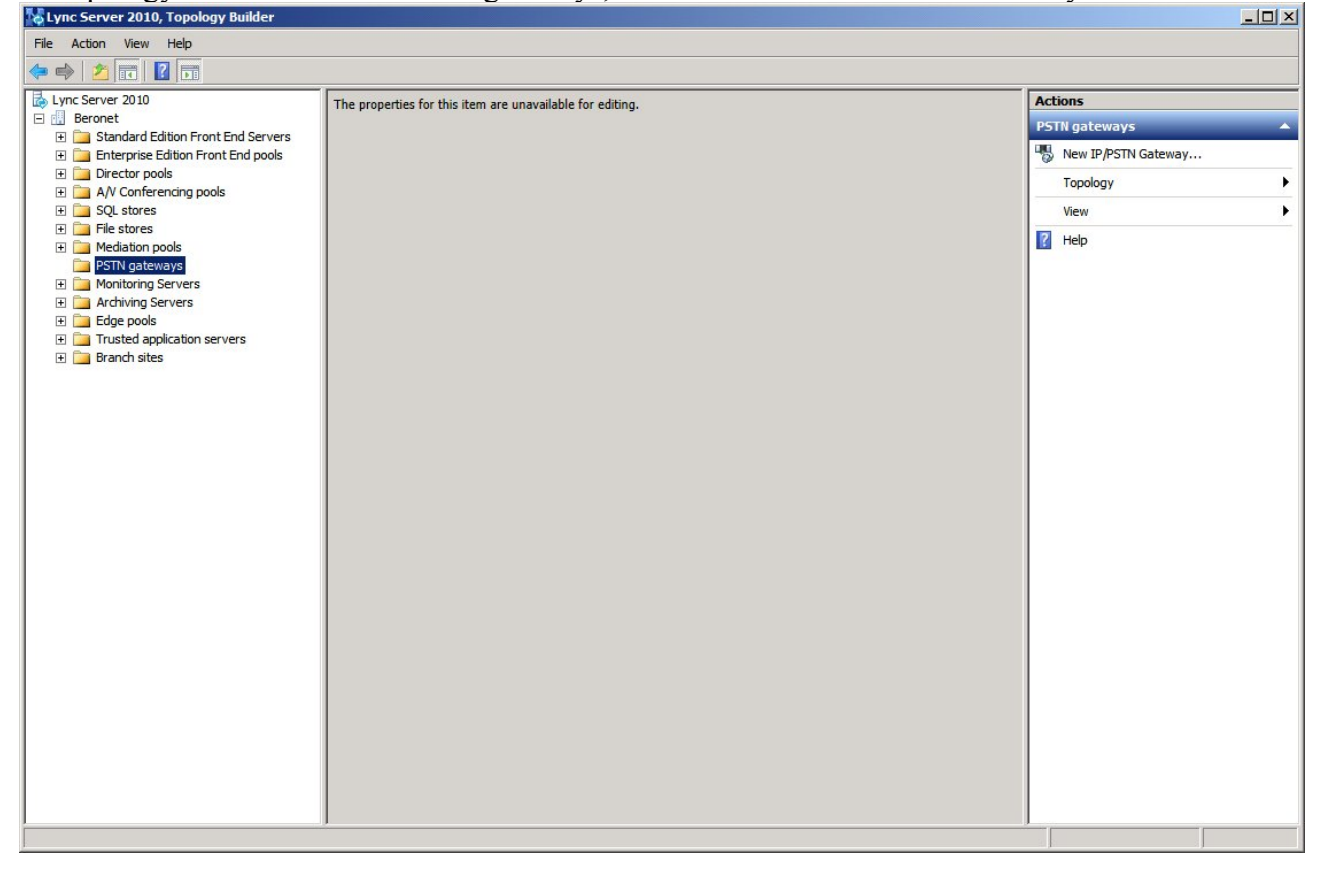

Set the IP address and listening port of the beroFix gateway.

. . . . . . . . . . . . .

. . . . . . . . . . . . . .

.

. . . .

. . . . . .

| 😽 Lync Server 2010, Topology Builder                                                                                                    |                                                                                                    | _ <u> </u>          |
|----------------------------------------------------------------------------------------------------|----------------------------------------------------------------------------------------------------|---------------------|
| File Action View Help                                                                                                    |                                                                                                    |                     |
| 🗢 🔿 🖄 🖬 🛛 🖬                                                                                                    |                                                                                                    |                     |
| Lync Server 2010                                                                                                    | The properties for this item are unavailable for editing.                                                                                                    | Actions             |
| Beronet      Standard Edition Front End Servers                                                                                                   |                                                                                                    | PSTN gateways       |
| Enterprise Edition Front End pools                                                                                                    |                                                                                                    | New IP/PSTN Gateway |
| Director pools     Al/ Conferencing pools                                                                                                    |                                                                                                    | Topology >          |
|                                                                                                    |                                                                                                    | View                |
| File stores     Mediation pools     PSTN gateways     Monitoring Servers                                                                          |                                                                                                    | 7 Help              |
| <ul> <li>Monitoring Servers</li> <li>Archiving Servers</li> <li>Geoge pools</li> <li>Trusted application servers</li> <li>Branch sites</li> </ul> | Define New IP/PSTN Gateway       X         Gateway FQDN or IP Address *       172.20.26.222         Listening gort for IP/PSTN gateway: *       5060         Sip Transport Protocol:       •         ① ICP       •         Melp       OK         Cancel |                     |
|                                                                                                    | ,                                                                                                    |                     |

In the Mediation Pools section click on Edit Properties.

| 1 vnc Server 2010. Topology Builder    |                         |         |         |      | -11                     | 1 x |
|----------------------------------------|-------------------------|---------|---------|------|-------------------------|-----|
| File Action View Help                  |                         |         |         |      |                         |     |
|                                        |                         |         |         |      |                         | _   |
|                                        | <u>г</u>                |         |         |      |                         |     |
| Record                                 | Mediation Server PSTN ( | ateway  |         |      | Actions                 |     |
| Generation Front End Servers           |                         |         |         |      | lync-test.berolync.test |     |
| 🗉 🧰 Enterprise Edition Front End pools | TLS listening port:     | 5067    |         |      | Edit Properties         |     |
| 🕀 🚞 Director pools                     | TCP listening port:     | 5068    |         |      | Topology                |     |
| A/V Conferencing pools                 | PSTN Gateways:          | Default | Gateway | Site |                         |     |
| SQL stores     File stores             |                         |         | outenay | 510  | View                    | -   |
| E D Mediation pools                    |                         |         |         |      | P Help                  |     |
| g lync-test.berolync.test              | 1                       |         |         |      |                         |     |
| Edit Proper                            | ties                    |         |         |      |                         |     |
| Topology                               | •                       |         |         |      |                         |     |
| Archiving Servers     View             | •                       |         |         |      |                         |     |
| Edge pools                             |                         |         |         |      |                         |     |
| Trusted application servers            |                         |         |         |      |                         |     |
| 🗄 🔄 Branch sites                       |                         |         |         |      |                         |     |
|                                        |                         |         |         |      |                         |     |
|                                        |                         |         |         |      |                         |     |
|                                        |                         |         |         |      |                         |     |
|                                        |                         |         |         |      |                         |     |
|                                        |                         |         |         |      |                         |     |
|                                        |                         |         |         |      |                         |     |
|                                        |                         |         |         |      |                         |     |
|                                        |                         |         |         |      |                         |     |
|                                        |                         |         |         |      |                         |     |
|                                        |                         |         |         |      |                         |     |
|                                        |                         |         |         |      |                         |     |
|                                        |                         |         |         |      |                         |     |
|                                        |                         |         |         |      |                         |     |
|                                        |                         |         |         |      |                         |     |
|                                        |                         |         |         |      |                         |     |
|                                        |                         |         |         |      |                         |     |
|                                        |                         |         |         |      |                         |     |
|                                        |                         |         |         |      |                         |     |
| Edit the properties for this server.   |                         |         |         |      |                         |     |

Associate the gateway to the Mediation Server.

| STN gateway | Mediation Server PSTN gateway                                                                    |                                                        |                            | -                          |
|-------------|--------------------------------------------------------------------------------------------------|--------------------------------------------------------|----------------------------|----------------------------|
|             | Listening ports: * TLS: 5067 TC                                                                  | P: 5068                                                |                            |                            |
|             | Enable TCP port                                                                                  |                                                        |                            |                            |
|             | The following gateways are not associated<br>Server.                                             | with any Mediation Serv                                | ver. Click Add to associat | e them with this Mediation |
|             | Gateway                                                                                          | Site                                                   | 7                          |                            |
|             | 172.20.26.222                                                                                    | Beronet                                                | Add                        |                            |
|             |                                                                                                  | 200/11 *******                                         | Addin                      |                            |
|             |                                                                                                  |                                                        |                            |                            |
|             | <u> </u>                                                                                         |                                                        |                            |                            |
|             |                                                                                                  |                                                        |                            |                            |
|             | The following gateways are associated wit                                                        | h this mediation server.                               | Click New to define a ne   | w gateway and add it to    |
|             | The following gateways are associated wit<br>the list. Click Remove to remove a gatew            | h this mediation server.<br>ay from the list.          | Click New to define a ne   | w gateway and add it to    |
|             | The following gateways are associated wit<br>the list. Click Remove to remove a gatew<br>Gateway | h this mediation server.<br>ay from the list.<br>Site  | Click New to define a ne   | w gateway and add it to    |
|             | The following gateways are associated wit<br>the list. Click Remove to remove a gatew<br>Gateway | th this mediation server.<br>ay from the list.<br>Site | Click New to define a ne   | w gateway and add it to    |
|             | The following gateways are associated wit<br>the list. Click Remove to remove a gatew<br>Gateway | h this mediation server.<br>ay from the list.<br>Site  | Click New to define a ne   | w gateway and add it to    |
|             | The following gateways are associated wit<br>the list. Click Remove to remove a gatew<br>Gateway | th this mediation server.<br>ay from the list.<br>Site | Click New to define a ne   | w gateway and add it to    |
|             | The following gateways are associated wit<br>the list. Click Remove to remove a gatew<br>Gateway | th this mediation server.<br>ay from the list.<br>Site | Click New to define a ne   | w gateway and add it to    |
|             | The following gateways are associated wit<br>the list. Click Remove to remove a gatew<br>Gateway | th this mediation server.<br>ay from the list.<br>Site | Click New to define a ne   | w gateway and add it to    |
|             | The following gateways are associated wit<br>the list. Click Remove to remove a gatew<br>Gateway | h this mediation server.<br>ay from the list.<br>Site  | Click New to define a ne   | w gateway and add it to    |
|             | The following gateways are associated wit<br>the list. Click Remove to remove a gatew<br>Gateway | h this mediation server.<br>ay from the list.<br>Site  | Click New to define a ne   | w gateway and add it to    |
|             | The following gateways are associated wit<br>the list. Click Remove to remove a gatew<br>Gateway | h this mediation server.<br>ay from the list.          | Click New to define a ne   | w gateway and add it to    |

## 2. Configuring LYNC server 2010.

. . .

Enable users for LYNC.

.

| Lync Server 2010            | )                            |                           |                                     |                         | Administrat      | or   Sign<br>4.0.75 |
|-----------------------------|------------------------------|---------------------------|-------------------------------------|-------------------------|------------------|---------------------|
| Home                        | User Search                  |                           |                                     |                         |                  | 1017.5              |
| Users                       | Court O IDAD and             |                           |                                     |                         |                  |                     |
| Topology                    | Search CLDAP sear            |                           |                                     |                         |                  |                     |
| IM and Presence             | search for users by typing a | user's name or cucking Aa |                                     |                         | d filter         |                     |
| Voice Routing               |                              |                           |                                     |                         | Search           | results:            |
| Voice Features              | 🕵 Enable users 🔻 🥖 Eo        | lit ▼ Action ▼            |                                     |                         |                  |                     |
| Paspansa Groups             | Display name                 | Enabled                   | SIP address                         | Registrar pool          | Telephony        |                     |
| Response Groups             | Administrator                | V                         | sip:administrator@sip.berolync.test | lync-test.berolync.test | Enterprise Voice |                     |
| Conferencing                | testuser                     | $\checkmark$              | sip:testuser@sip.berolync.test      | lync-test.berolync.test | Enterprise Voice |                     |
| Clients                     |                              |                           |                                     |                         |                  |                     |
| External User               |                              |                           |                                     |                         |                  |                     |
| Access                      |                              |                           |                                     |                         |                  |                     |
| Monitoring<br>and Archiving |                              |                           |                                     |                         |                  |                     |
| Security                    |                              |                           |                                     |                         |                  |                     |
| Network                     |                              |                           |                                     |                         |                  |                     |
| Configuration               |                              |                           |                                     |                         |                  |                     |
|                             |                              |                           |                                     |                         |                  |                     |
|                             |                              |                           |                                     |                         |                  |                     |
|                             |                              |                           |                                     |                         |                  |                     |
|                             |                              |                           |                                     |                         |                  |                     |
|                             |                              |                           |                                     |                         |                  |                     |
|                             |                              |                           |                                     |                         |                  |                     |

. . . . . . . . . . .

. . .

. . . . . . . .

Edit the users and assign a Line URI. Invites from the gateway with this number as To User will be forwarded to this account.

| Microsoft<br>Lync<br>Home<br>Z Users<br>M Topolo<br>I M and<br>C Voice R<br>Voice R<br>Respon<br>D Confere                                                                                                    | gy<br>Presence<br>Routing<br>ise Groups              | er Search<br>Edit Lync Server User - tes<br>Commit Cancel<br>Display name:<br>testuser<br>Cancel<br>Display name:<br>testuser<br>Cancel<br>Display name:<br>testuser<br>SIP address:*                                                                                                    | tuser              |        | Administrator   Sign ou<br>4.0.7577. |
|----------------------------------------------------------------------------------------------------|------------------------------------------------------|----------------------------------------------------------------------------------------------------|--------------------|--------|--------------------------------------|
| Lyrice     Lyrice     Lyrice | gy<br>Presence<br>Routing<br>eatures<br>use Groups   | Edit Lync Server User - tes<br>Commit X Cancel<br>Display name:<br>testuser<br>T Enabled for Lync Server<br>SIP address:*                                                                                                    | tuser              |        | 4.0.7577.                            |
| <ul> <li>Home</li> <li>Users</li> <li>Topolo</li> <li>Mand</li> <li>Voice R</li> <li>Voice R</li> <li>Respon</li> <li>Confere</li> <li>Cinete</li> </ul>                                                                                                    | gy<br>Presence<br>Routing<br>iseatures<br>ise Groups | Edit Lync Server User - tes<br>Commit X Cancel<br>Display name:<br>testuser<br>Itestuser<br>SIP address:*                                                                                                    | tuser<br>r         |        |                                      |
| 33   Users     11   Topolog     12   IM and     13   Voice R     14   Voice R     15   Respon     15   Conference     15   Clipate                                                                                                    | gy<br>Presence<br>Routing<br>eatures<br>use Groups   | Edit Lync Server User - tes<br>Commit X Cancel<br>Display name:<br>testuser<br>T Enabled for Lync Server<br>SIP address:*                                                                                                    | tuser              |        | •                                    |
| Image: Second second se          | gy Presence Couting eatures use Groups Presence      | Edit Lync Server User - tes<br>Commit X Cancel<br>Display name:<br>testuser<br>Lestuser<br>SIP address:*                                                                                                    | tuser              |        |                                      |
| <ul> <li>IM and</li> <li>Voice R</li> <li>Voice F</li> <li>Respon</li> <li>Conference</li> <li>Cliente</li> </ul>                                                                                                    | Presence<br>Routing<br>eatures<br>use Groups         | Commit Cancel Display name: testuser  Cancel Display name: testuser Cancel Display name: Display name: Display nam | it                 |        |                                      |
| Image: Second second se          | Routing<br>eatures<br>use Groups                     | Display name:<br>testuser<br>I Enabled for Lync Server<br>SIP address:*                                                                                                    | и.                 |        |                                      |
| <ul> <li>Voice F</li> <li>Respon</li> <li>Conference</li> <li>Clients</li> </ul>                                                                                                    | eatures<br>use Groups                                | testuser<br>✓ Enabled for Lync Server<br>SIP address:*                                                                                                    | f                  |        |                                      |
| <ul> <li>Respon</li> <li>Conference</li> <li>Clients</li> </ul>                                                                                                    | ase Groups                                           | SIP address:*                                                                                                    | HT .               |        |                                      |
| Confere                                                                                                    | ancing                                               |                                                                                                    |                    |        |                                      |
| Clients                                                                                                    | chicing                                              | sip:testuser                                                                                                    | @ sip.berolync.tes | t 💌    |                                      |
| Chernos                                                                                                    |                                                      | Registrar pool:                                                                                                    |                    |        |                                      |
| 👞 Externa                                                                                                    | l User                                               | lync-test.berolync.test                                                                                                    |                    | (?)    |                                      |
| Access                                                                                                    |                                                      | Telephony:                                                                                                    |                    |        |                                      |
| Monito                                                                                                    | ring                                                 | Enterprise Voice                                                                                                    |                    | • •    |                                      |
| and Arc                                                                                                    | chiving                                              | Line URI:                                                                                                    |                    |        |                                      |
| Security                                                                                                    | У                                                    | tel:+49302529                                                                                                    | 1                  |        |                                      |
| Network                                                                                                    | rk 🛛                                                 | Dial plan policy:                                                                                                    |                    |        |                                      |
| <ul> <li>Configu</li> </ul>                                                                                                    | uration                                              | <automatic></automatic>                                                                                                    |                    | View   |                                      |
|                                                                                                    |                                                      | Voice policy:                                                                                                    |                    |        |                                      |
|                                                                                                    |                                                      | <automatic></automatic>                                                                                                    |                    | View   |                                      |
|                                                                                                    |                                                      | Conferencing policy:                                                                                                    |                    |        |                                      |
|                                                                                                    |                                                      | <automatic></automatic>                                                                                                    |                    | ▼ View |                                      |
|                                                                                                    |                                                      | Client version policy:                                                                                                    |                    |        | -                                    |

Double click on your site to edit it.

| 🛃 Micro | soft Lync Server 2010 Co    | ntrol Panel |                    |              |            |                    |                |             | _                                  |           |
|---------|-----------------------------|-------------|--------------------|--------------|------------|--------------------|----------------|-------------|------------------------------------|-----------|
| 2       | Lync Server 20              | 10          |                    |              |            |                    |                |             | Administrator   Sign o<br>4.0.7577 | ut<br>7.0 |
|         | Home                        | Dial Plan   |                    | Route        | PSTN Usage | Trunk Configuratio | n Test Voice R | outing      |                                    |           |
| 33      | Users                       | Create      | e voice routing te | st case info | ormation   |                    |                |             | *                                  |           |
| 24      | Topology                    |             |                    |              |            |                    |                |             |                                    |           |
| Ģ       | IM and Presence             |             |                    |              |            |                    | Q              |             |                                    |           |
| Q       | Voice Routing               | - Net       | w 🔻 🥖 Edit 🔻       | Action       | Commit     | ,                  |                |             | 0                                  |           |
| S       | Voice Features              |             | Name               |              | ▲ Scope    | State              | PSTN usage     | Description |                                    |           |
| 22      | Response Groups             |             | 💮 Global           |              | Global     | Committed          |                |             |                                    |           |
| Ð       | Conferencing                |             | Beronet            |              | Site       | Committed          |                |             |                                    |           |
|         | Clients                     |             |                    |              |            |                    |                |             |                                    |           |
| 1       | External User<br>Access     |             |                    |              |            |                    |                |             |                                    | 6         |
|         | Monitoring<br>and Archiving |             |                    |              |            |                    |                |             |                                    | K         |
|         | Security                    |             |                    |              |            |                    |                |             |                                    |           |
| Ŷ       | Network<br>Configuration    |             |                    |              |            |                    |                |             |                                    | Ż         |
|         |                             |             |                    |              |            |                    |                |             |                                    | X         |

. .

TypeNow click on Associated PSTN Usages +New.

| S Micro | soft Lync Server 2010 Cont | roi Panei                                                                                                    |                                        |
|---------|----------------------------|----------------------------------------------------------------------------------------------------|----------------------------------------|
| Se.     | Lync Server 2010           | )                                                                                                    | Administrator   Sign out<br>4.0.7577.0 |
|         | Home                       | Dial Plan         Voice Policy         Route         PSTN Usage         Trunk Configuration         Test Voice Routing |                                        |
| 33      | Users                      | Create voice routing test case information                                                                             | *                                      |
| M       | Topology                   |                                                                                                    |                                        |
| Ģ       | IM and Presence            | Edit Voice Policy - Beronet                                                                                            |                                        |
| Q       | Voice Routing              | J OK X Cancel                                                                                                    | 0                                      |
| 6       | Voice Features             | Scope: Site                                                                                                    |                                        |
| 23      | Response Groups            | Beronet                                                                                                    |                                        |
| Ð       | Conferencing               | Description:                                                                                                    |                                        |
|         | Clients                    |                                                                                                    |                                        |
| -       | External User              | ▼ Calling Features                                                                                                    |                                        |
|         | Access                     | ✓ Enable call forwarding ✓ Enable team call                                                                            |                                        |
|         | and Archiving              | ✓ Enable delegation     ✓ Enable PSTN reroute       ✓ Enable call transfer     Enable bandwidth policy override        |                                        |
| 8       | Security                   | Enable call park     Enable malicious call tracing                                                                     |                                        |
|         | Network                    | ✓ Enable simultaneous ringing of phones                                                                                |                                        |
| -       | Configuration              | Associated PSTN Usages                                                                                                 |                                        |
|         |                            | New Select / Show details Remove 1                                                                                     |                                        |
|         |                            | PSTN usage record Associated routes                                                                                    |                                        |
|         |                            |                                                                                                    |                                        |
| T       |                            |                                                                                                    |                                        |
| >       |                            |                                                                                                    |                                        |
|         |                            |                                                                                                    |                                        |
|         |                            | Translated number to test:                                                                                             |                                        |
| F       |                            | Go                                                                                                    |                                        |
| }       |                            |                                                                                                    | <b></b>                                |
|         |                            |                                                                                                    |                                        |
|         |                            |                                                                                                    |                                        |

Create a new record, e.g. name it outbound, then click on +New.

. . . . . . . .

.

. . . . . . . . . . .

. . . .

. . . . . . . . .

| 👸 Micro  | soft Lync Server 2010 Cor   | trol Panel                                                                     |                                               |
|----------|-----------------------------|--------------------------------------------------------------------------------|-----------------------------------------------|
| S.       | Lync Server 201             | 0                                                                              | Administrator   <b>Sign out</b><br>4.0.7577.0 |
|          | Home                        | Dial Plan Voice Policy Route PSTN Usage Trunk Configuration Test Voice Routing |                                               |
| 33       | Users                       | Create voice routing test case information                                     | *                                             |
| 242      | Topology                    |                                                                                |                                               |
| Ģ        | IM and Presence             | Edit Voice Policy IN New PSTN Usage Record                                     |                                               |
| E        | Voice Routing               | V OK X Cancel                                                                  | 0                                             |
| C        | Voice Features              | Name:*                                                                         |                                               |
| 22       | Response Groups             |                                                                                |                                               |
| Ð        | Conferencing                | Associated Routes                                                              |                                               |
|          | Clients                     | Route Pattern to match                                                         |                                               |
| <b>B</b> | External User<br>Access     |                                                                                |                                               |
|          | Monitoring<br>and Archiving |                                                                                |                                               |
|          | Security                    |                                                                                |                                               |
| 9        | Network<br>Configuration    |                                                                                |                                               |
|          |                             |                                                                                |                                               |

Give it a name, e.g. outbound again, then click next to associated gateways on the Add button.

| osoft Lync Server 2010 Coni | rol Panel                                                                                                    |                                                                                                    |
|-----------------------------|----------------------------------------------------------------------------------------------------|----------------------------------------------------------------------------------------------------|
| Lync Server 201             | 0                                                                                                    | Administrator   Sign out                                                                                                    |
| Home                        | Dial Plan Voice Policy Route PSTN Usage Trunk Configuration Test Voice Routing                                                                                                    | 4013770                                                                                                    |
| Users                       | Create voice routing test case information                                                                                                    | *                                                                                                    |
| Topology                    |                                                                                                    |                                                                                                    |
| IM and Presence             | Edit Voice Policy Vew PSTN Usage Record Vew Route                                                                                                    |                                                                                                    |
| Voice Routing               | V OK Cancel                                                                                                    | 0                                                                                                    |
| Voice Features              | Name:*                                                                                                    |                                                                                                    |
| Response Groups             |                                                                                                    |                                                                                                    |
| Conferencing                |                                                                                                    |                                                                                                    |
| Clients                     | Build a Pattern to Match                                                                                                    |                                                                                                    |
| External User<br>Access     | Add the starting digits that you want this route to handle, or create<br>the expression manually by clicking Edit.                                                                                                    |                                                                                                    |
| Monitoring<br>and Archiving | Starting digits for numbers that you want to allow:       Type a valid number and then click Add.   Add                                                                                                    | K                                                                                                    |
| Security                    | Exceptions                                                                                                    |                                                                                                    |
| Network<br>Configuration    | Remove                                                                                                    |                                                                                                    |
|                             | Match this pattern:*  *  Edit Reset  Suppress caller ID  Alternate caller ID:  Associated gateways:  Add                                                                                                    | T A A A A A A A A A A A A A A A A A A A                                                                                                    |
|                             | Microsoft       Lync Server 2010 Cont         Home       Users         Topology       IM and Presence         Voice Routing       Voice Features         Response Groups       Conferencing         Clients       External User         Access       Monitoring         and Archiving       Security         Network       Configuration | Word:       Server 2010         Home       Dat Pan       Voice Routing         Users       Create voice routing test case information         Topology       IM and Presence         Voice Routing       Voice Routing         Voice Routing       Ok         Voice Routing       Ok         Voice Routing       Ok         Voice Routing       Ok         Voice Routing       Ok         Conferencing       Description:         Clients       Build a Pattern to Match         Access       Security         Network       Configuration         Security       Network         Configuration       Wath this pattern:*         Image:       Image:         Security       Network         Configuration       Add this pattern:*         Image:       Image:         Ascialer ID:       Aternate caller ID:         Associaled gateways:       Add. |

Select the gateway and click on OK.

| छ м | icros | soft Lync Server 2010 Contro | l Panel   |                    |                 |          |                     |                    |                      |      |
|-----|-------|------------------------------|-----------|--------------------|-----------------|----------|---------------------|--------------------|----------------------|------|
|     | 1     | Microsoft                    |           |                    |                 |          |                     |                    | Administrator   Sign | out  |
|     |       | Lyric Server 2010            | 1         |                    |                 |          |                     |                    | 4.0.75               | 77.0 |
|     |       | Home                         | Dial Plar | Voice Policy       | Route PS1       | TN Usage | Trunk Configuration | Test Voice Routing |                      |      |
|     | 22    | Users                        | Create    | e voice routing te | st case informa | tion     |                     |                    | *                    |      |
|     | M     | Topology                     |           |                    |                 |          |                     |                    |                      |      |
|     | Ģ     | IM and Presence              | Edi       | Select Gatew       | ay              |          |                     | 0 ×                |                      |      |
|     | ¢     |                              |           | (                  |                 |          |                     |                    |                      |      |
| 0   | 6     | Voice Features               |           |                    |                 |          |                     | ٩                  |                      |      |
|     | 22,   | Response Groups              |           | Service            |                 | Site     |                     |                    |                      |      |
| (   | Ð     | Conferencing                 |           | PstnGateway:1      | 72.20.26.222    | Beronet  |                     |                    |                      |      |
| l   |       | Clients                      |           |                    |                 |          |                     |                    |                      |      |
|     | -     | External User<br>Access      |           |                    |                 |          |                     |                    |                      | 6    |
|     |       | Monitoring<br>and Archiving  |           |                    |                 |          |                     |                    |                      |      |
|     | A     | Security                     |           |                    |                 |          |                     |                    |                      |      |
|     | Ŧ     | Network<br>Configuration     |           |                    |                 |          |                     |                    |                      |      |
|     |       |                              |           |                    |                 |          |                     |                    |                      |      |
|     |       |                              |           |                    |                 |          |                     |                    |                      |      |
|     |       |                              |           |                    |                 |          |                     |                    |                      |      |
|     |       |                              |           |                    |                 |          |                     | OK Cancel          |                      |      |
| /   |       |                              |           | Suppress caller    | ID              |          |                     |                    |                      |      |
|     |       |                              |           | Alternate caller   | ID:             |          |                     |                    |                      |      |
| 6   |       |                              |           | crociptod ante     |                 |          |                     |                    |                      | MN   |
| ×   |       |                              | A         | ssociated gatewa   | /5;             |          |                     | Add                |                      | X    |
|     |       |                              |           |                    |                 |          |                     |                    |                      |      |
|     |       |                              |           |                    |                 |          |                     |                    |                      |      |

Finished PSTN Usage Record. Click OK.

. . .

| 👸 Micro | soft Lync Server 2010 C     | ntrol Panel                                                                    |                          |
|---------|-----------------------------|--------------------------------------------------------------------------------|--------------------------|
| -       | Microsoft*                  |                                                                                | Administrator   Sign out |
| 6       | Lync Server 20              | 10                                                                             | 4.0.7577.0               |
|         | Home                        | Dial Plan Voice Policy Route PSTN Usage Trunk Configuration Test Voice Routing |                          |
| 23      | Users                       | Create voice routing test case information                                     | *                        |
| 24      | Topology                    |                                                                                |                          |
| Ţ       | IM and Presence             | Edit Voice Policy  New PSTN Usage Record                                       |                          |
| Ś       | Voice Routing               | V OK X Cancel                                                                  | 0                        |
| S       | Voice Features              | Name:*                                                                         |                          |
| 23      | Response Groups             | outbound                                                                       |                          |
| Ð       | Conferencing                | Associated Routes                                                              |                          |
| -       | Clients                     | Route Pattern to match                                                         |                          |
| 謠       | External User<br>Access     | outbound .*                                                                    |                          |
|         | Monitoring<br>and Archiving |                                                                                | K                        |
|         | Security                    |                                                                                |                          |
| Ŷ       | Network<br>Configuration    |                                                                                |                          |
|         |                             |                                                                                |                          |

. . . . . . . . . .

. . .

. . . . . . . .

.

Now the changes have to be commited. Click on Commit.

| 😸 Micros | soft Lync Server 2010 Co    | ntrol Panel |                   |                        |                    |                 |             |                            | _0                | × |
|----------|-----------------------------|-------------|-------------------|------------------------|--------------------|-----------------|-------------|----------------------------|-------------------|---|
| No.      | Lync Server 20              | 10          |                   |                        |                    |                 |             | Administrator   Si<br>4.0. | gn out<br>.7577.0 |   |
|          | Home                        | Dial Plan   |                   | Route PSTN Usage       | Trunk Configuratio | on Test Voice R | outing      |                            |                   |   |
| 33       | Users                       | Create v    | oice routing test | case information       |                    |                 |             |                            | ×                 |   |
| M        | Topology                    |             |                   |                        |                    |                 |             |                            |                   |   |
| Ţ        | IM and Presence             |             |                   |                        |                    | Q               |             |                            |                   |   |
| ¢        | Voice Routing               | New         | 🔻 🥖 Edit 🔻        | Action <b>▼</b> Commit | •                  |                 |             |                            | 0                 |   |
| S        | Voice Features              | Na          | ame               | ▲ Scope                | State              | PSTN usage      | Description |                            |                   |   |
| 22       | Response Groups             | e           | Global            | Globa                  | Committed          |                 |             |                            |                   |   |
| Ð        | Conferencing                |             | ) Beronet         | Site                   | 🦆 Uncommitted      | outbound        |             |                            |                   |   |
|          | Clients                     |             |                   |                        |                    |                 |             |                            |                   |   |
| 詩        | External User<br>Access     |             |                   |                        |                    |                 |             |                            |                   | K |
|          | Monitoring<br>and Archiving |             |                   |                        |                    |                 |             |                            |                   | 1 |
|          | Security                    | <           |                   |                        |                    |                 |             |                            |                   | 4 |
| Ŷ        | Network<br>Configuration    |             |                   |                        |                    |                 |             |                            |                   |   |

Final Commit screen, click Commit.

| 🌄 Micr | rosoft Lync Server 20   | 10 Control Panel     |                      |                              |                           |        |                          |
|--------|-------------------------|----------------------|----------------------|------------------------------|---------------------------|--------|--------------------------|
|        | Microsoft"              | <b>27</b> 2010       |                      |                              |                           |        | Administrator   Sign out |
| 0      | Lync Serve              | 2010                 |                      |                              |                           | _      | 4.0.7577.0               |
|        | Home                    | Uncommitted Voice Co | nfiguration Setting: | 5                            |                           | 0 ×    |                          |
| 33     | Users                   |                      |                      |                              |                           | -      | *                        |
| 24     | Topology                | Policies             |                      |                              | *                         |        |                          |
| Ę      | IM and Presence         | Identity             | Action               | New value                    | Old value                 |        |                          |
| C.     |                         | Beronet              | Modified             |                              |                           |        | 0                        |
| 6      | , Voice Features        |                      |                      |                              |                           |        |                          |
| 22     | Response Grou           |                      |                      |                              |                           |        |                          |
| Ŗ      | Conferencing            | 4                    |                      |                              | •                         |        |                          |
|        | ) Clients               |                      |                      |                              |                           |        |                          |
|        | External User<br>Access | PSTN usage           |                      |                              | *                         |        |                          |
|        | Monitoring              | Identity             | Action               | New value                    | Old value                 |        |                          |
| 0      | and Archiving           | outbound             | Added                |                              |                           |        | 2                        |
|        | Network                 |                      |                      |                              |                           |        | k                        |
| 9      | Configuration           |                      |                      |                              |                           |        |                          |
|        |                         | 4                    |                      |                              |                           |        |                          |
|        |                         |                      |                      |                              |                           |        |                          |
|        |                         | Routes               |                      |                              | *                         |        | 2                        |
| -      |                         | Identity             | Action               | New value (pattern to match) | Old value (pattern to mat |        |                          |
|        |                         | outbound             | Added                | *                            |                           |        |                          |
|        |                         |                      |                      |                              |                           |        | 1244                     |
| $\leq$ |                         |                      |                      |                              |                           |        | 200                      |
|        |                         |                      |                      |                              | Commit                    | Cancel | No.                      |
|        |                         |                      |                      |                              |                           |        | M                        |
| 2      |                         |                      |                      |                              |                           |        | - Ř                      |
|        |                         |                      |                      |                              |                           |        |                          |

After committing changes it actually takes a while, one or two minutes, until they are active.

## 3. Configure beroFix

In beroFix you need to configure TCP as SIP Transport Method, you can do that under SIP->General:

| bero*fix         |                         |                                                                                                    |                 | Languages: 🔊 🕿    |  |  |  |  |
|------------------|-------------------------|----------------------------------------------------------------------------------------------------|-----------------|-------------------|--|--|--|--|
| SIP              |                         |                                                                                                    |                 |                   |  |  |  |  |
| Dialplan • Sip + | PSTN + Hardware         | Preferences + Mana                                                                                                    | gement + Logout |                   |  |  |  |  |
|                  | Sip Ge                  | eneral                                                                                                    |                 |                   |  |  |  |  |
|                  | Bind Port:              | 5060                                                                                                    |                 |                   |  |  |  |  |
|                  | RTP Port Range:         | 6000-7000                                                                                                    |                 |                   |  |  |  |  |
|                  | Extern IP:              |                                                                                                    |                 |                   |  |  |  |  |
|                  | TOS RTP:                | 160                                                                                                    |                 |                   |  |  |  |  |
|                  | TOS SIP:                | 160                                                                                                    |                 |                   |  |  |  |  |
| P                | Preresolve Addresses:   | Image: A state of the state of the state |                 |                   |  |  |  |  |
| R                | eject calls under load: |                                                                                                    |                 |                   |  |  |  |  |
|                  | RTP port selection:     | standard 💌                                                                                                    |                 |                   |  |  |  |  |
|                  | SIP transport:          | tc p 💌                                                                                                    |                 |                   |  |  |  |  |
|                  | through DSP             |                                                                                                    |                 |                   |  |  |  |  |
| Save             |                         |                                                                                                    |                 |                   |  |  |  |  |
|                  |                         |                                                                                                    |                 | Help<br>beroNet : |  |  |  |  |

You also need to define a SIP Account for Lync, please note that berofix must not register with Lync, so you need to remove the "register" option:

| bero*fix |                 |                   |                           |  |  |  |
|----------|-----------------|-------------------|---------------------------|--|--|--|
|          |                 | SIP               |                           |  |  |  |
|          | Name:           | LYNC              |                           |  |  |  |
|          | Server Address: | 172.20.128.2:5068 |                           |  |  |  |
|          | User:           |                   |                           |  |  |  |
|          | Secret          |                   |                           |  |  |  |
|          | Register:       |                   |                           |  |  |  |
|          |                 | more              |                           |  |  |  |
|          | Save Close      |                   |                           |  |  |  |
|          |                 |                   | bero <mark>Net</mark> iii |  |  |  |
|          |                 |                   |                           |  |  |  |